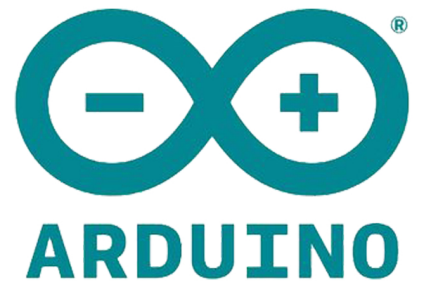

0

50

# ԱՐԴՈ**Ի**ԻՆՈ / ARDUINO

### ՆԱԽԱԳԾԵՐԻ ՁԵՌՆԱՐԿ

**PROJECTS GUIDE** 

### Նախագծերի ձեռնարկ

#### Arduino

Single-board microcontroller

## «ԱՐԴՈԻԻՆՈ»

### Միասալիկ միկրոկառավարման վահանակ

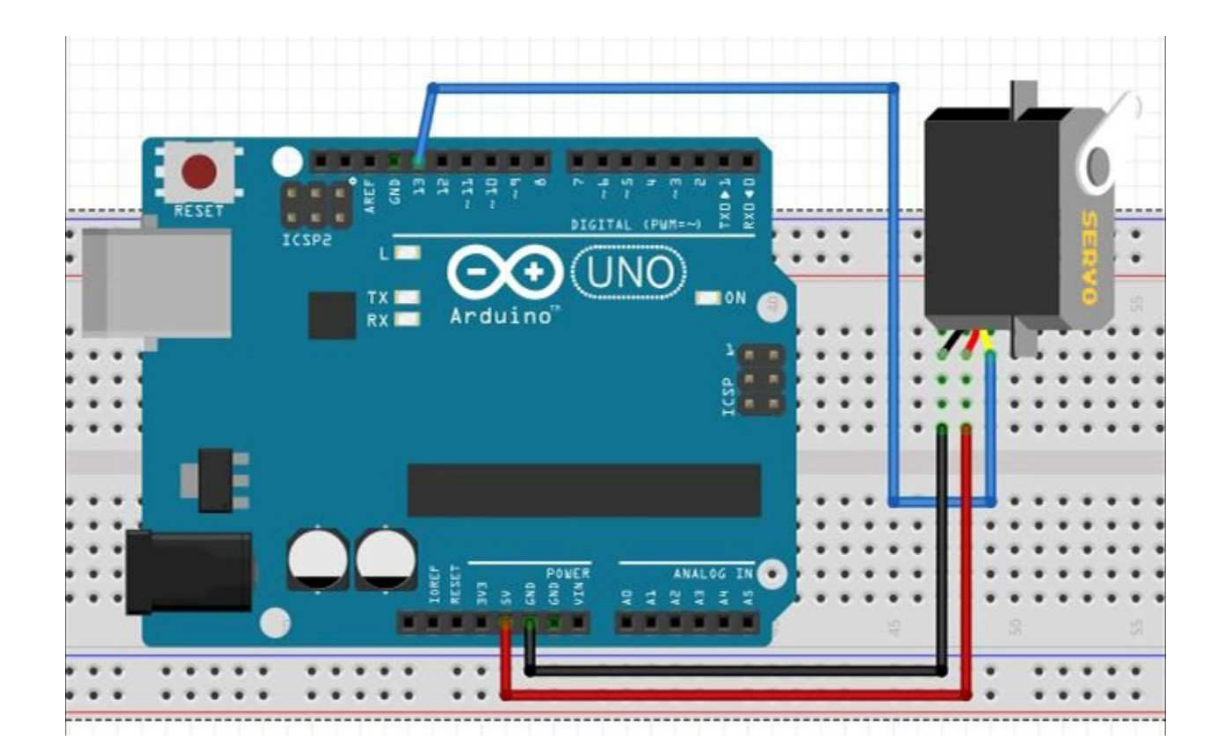

Հեղինակ՝ Արմեն Մխոյան

#### Բովանդակություն

| Ներածություն                                                     | 3                                                                                                    |
|------------------------------------------------------------------|----------------------------------------------------------------------------------------------------|
| 1.1Ծանոթություն Arduino տպասալի և IDE ծրագրավորման միջավայրի հետ | 3                                                                                                    |
| 1.2 Ծրագրավորման միջավայրում օգտագործվող օպերատորներ և հրամաննե  | ր 4                                                                                                    |
| 1.3<իմնական հասկացություններ և անհրաժեշտ սարքավորումներ          | 9                                                                                                    |
| Նախագիծ 1 -  Լուսադիոդի միացում                                  | .11                                                                                                    |
| Նախագիծ 2 – Պոտենցոմետր և RGB լուսադիոդ                          | .18                                                                                                    |
| Նախագիծ 3 – Շարժիչի միացում L9110 մոդուլով                       | .24                                                                                                    |
| Նախագիծ 4 – Servo շարժիչի միացում                                | .25                                                                                                    |
| Նախագիծ 5 – Շարժիչի միացում VEX մոդուլով                         | 28                                                                                                    |
| Նախագիծ 5 – Հեռաչափի (Ultrasonic) միացում                        | .29                                                                                                    |
| Նախագծերի համադրում                                              | .33                                                                                                    |
|                                                                  | Ներածություն<br>1.1 Ծանոթություն Arduino տպասալի և IDE ծրագրավորման միջավայրի հետ<br>1.2 Ծրագրավորման միջավայրում օգտագործվող օպերատորներ և հրամաննե<br>1.3 <իմնական հասկացություններ և անհրաժեշտ սարքավորումներ<br>Նախագիծ 1 - Լուսադիոդի միացում<br>Նախագիծ 2 - Պոտենցոմետր և RGB լուսադիոդ<br>Նախագիծ 3 - Շարժիչի միացում L9110 մոդուլով<br>Նախագիծ 4 - Servo շարժիչի միացում VEX մոդուլով<br>Նախագիծ 5 - Շարժիչի միացում VEX մոդուլով<br>Նախագիծ 5 - Հեռաչափի (Ultrasonic) միացում |

#### 1. <u>Ներածություն</u>

Սույն ձեռնարկը նախատեսված է ծանոթանալու Arduino կառավարման սալիկի կառուցվածքի, նրա հետ աշխատելու, **Arduino IDE** ծրագրավորման միջավայրի ուսումնասիրման և հիմնային գիտելիքներ ստանալու համար։

Arduino բառի տակ թաքնված է մի ամբողջ ինարավորությունների իամակարգ։ Այս համակարգում կան կառավարման սալիկների (միկրոկառավարիչներmicrocontrollers) մի շարք տեսակներ, որոնք ունեն իրենց սեփական պրոցեսորը և հիշողությունը։ Նրա վրա տեղակայված են մի շարք կոնտակտներ, որոնց կարելի է միացնել լույսեր, շարժիչներ, տվիչներ, դռան մագնիսական փականներ և գրեթե այն ամենը ինչ աշխատում է էլեկտրականությամբ։ Սույն ձեռնարկում կուսումնասիրենք **Arduino UNO** և **Arduino Nano** տպասալերը (նկ. 1), որոնց միջոցով կիրականացնենք նշված նախագծերը։ Համապատասխան միացված սարքավորումների աշխատանքը կառավարվում է նրանցում նախապես տեղակայված ծրագրի միջոցով, որը ծրագրավորվում է **Arduino IDE** միջավայրում։ Ծրագրավորումը կատարվում է C լեզվի հիման վրա։ **Arduino IDE** ծրագիրը կարելի է ներբեռնել <u>https://www.arduino.cc/en/Main/Software</u> իղումով։

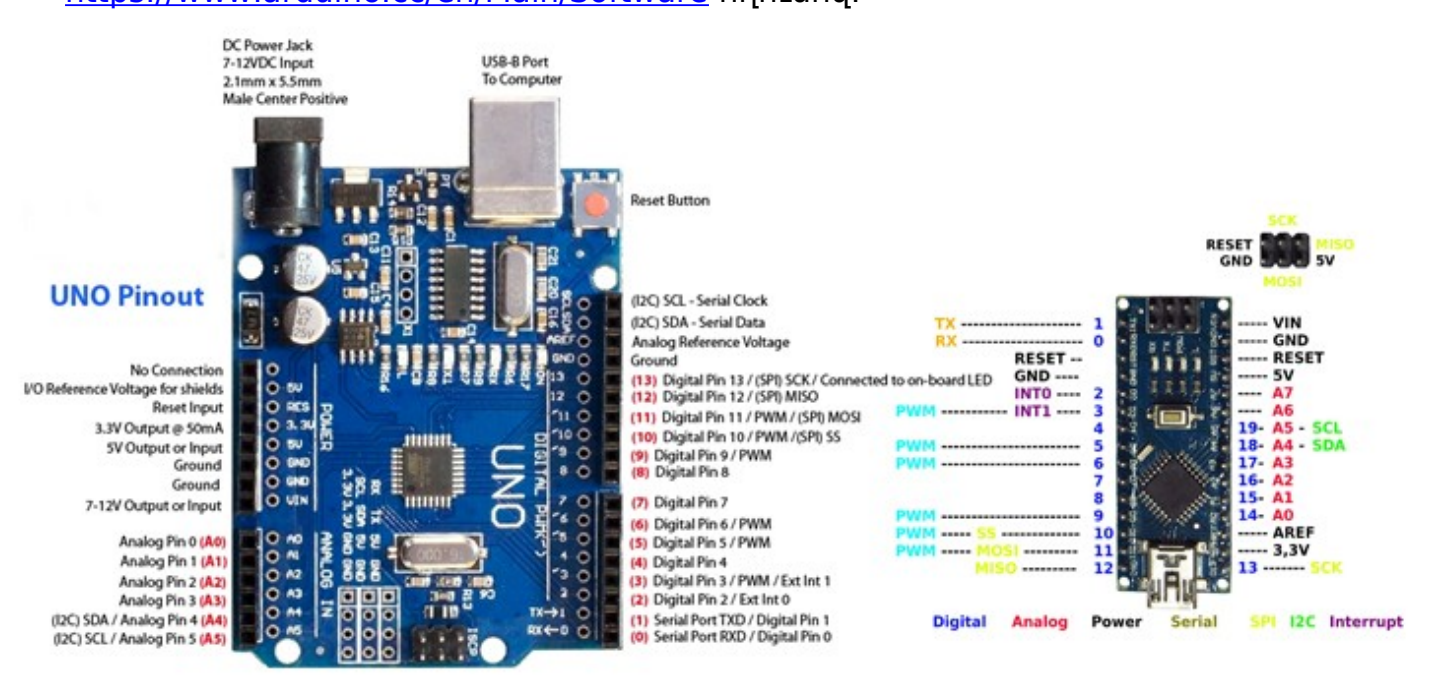

Red numbers in paranthesis are the name to use when referencing that pin. Analog pins are references as A0 thru A5 even when using as digital I/O

Նկ. 1

**Տեխնիկական կառուցվածք.** Arduino կառավարման սալիկների բոլոր տեսակներն ունեն հետևյալ անհրաժեշտ բաղադրամասերը, որոնց միջոցով հնարավոր է դառնում ծրագրավորումը և համատեղ միացումներ տարբեր կատարող սարքերին և տվիչներին.

- Atmel microcontroller,
- USB միջավայր ծրագրավորման և տվյալների փոխանցման-ստացման համար,
- Լարման կարգավորիչ և հոսանքի կոնտակտներ,
- Մուտք-ելքի կոնտակտներ (pin-եր), ցուցանիշային լուսադիոդներ (Debug, Power, Rx, Tx),
- Վերագործարկման սեղմակ,
- (ICSP) Ներկառուցված հաջորդական ծրագրավորման միջավայր։

Atmel microcontroller-ը հանդիսանում է Arduino կառավարման սալիկի հիմնային բաղադրիչը։ <իմնական տեսակներում, այդ թվում նաև Arduino Uno կառավարման սալիկում տեղադրված է ATmega-ն։ <իմնականում նրա վրա տեղակայված է լինում նաև լուսադիոդ, որն անմիջապես միացված է 13-րդ կոնտակտին, որի միջոցով կարող ենք առանց հավելյալ սարքավորումների կատարել առաջին աշխատանքը` լույսի թարթում։

Ծրագրային կառուցվածք. Arduino IDE ծրագրի կառուցվածքն իր մեջ ներառում է 2 անհրաժեշտ ենթածրագրեր՝ void setup() {} և void loop () {} : Եոր ծրագիր (sketch) բացելիս կտեսնենք, որ դրանք արդեն ներառված են (նկ. 2)։ void setup() ենթածրագրի (**ֆունկցիա**) ձևավոր փակագծերի ներսում գրված հրամանները կատարվում են մեկ անգամ` առաջին անգամ ծրագիրը միացնելիս։ Այս բաժնում մասնավորապես կսահմանենք մեր նախագծերում մեզ անհրաժեշտ կոնտակտների (**PIN**-երի) տեսակը, որը կարող է լինել OUTPUT կամ INPUT տեսակի (ըստ իամապատասխան նշանակության կիրառության)։ void loop() ենթածրագիրը ցիկլի կամ կրկնողության ծրագիր է, որը սկսում է իր աշխատանքը կատարել void setup() ենթածրագրի աշխատանքի կատարումից անմիջապես հետո այնքան ժամանակ, քանի դեռ Arduino տպասալը միացված է հոսանքի աղբյուրին։ Մենք կարող ենք ծրագրային մասերը ավելի կարգավորված գրելու համար ստեղծել համապատասխան եկթածրագրեր, որոնց կանչելով void loop() եկթածրագրում կարող եկք աշխատեցնել։ Մեր կողմից ստեղծված ենթածրագրի անունը պետք է՝ փոփոխականի իամապատասխան ստանդարտներին բավարարող տեսք ունենա և սկսվի void իրամանով։ Օր` **void Forward()։** Իսկ **void loop()-**ում կանչելիս գրում ենք միայն ակուկը` **Forward()**։

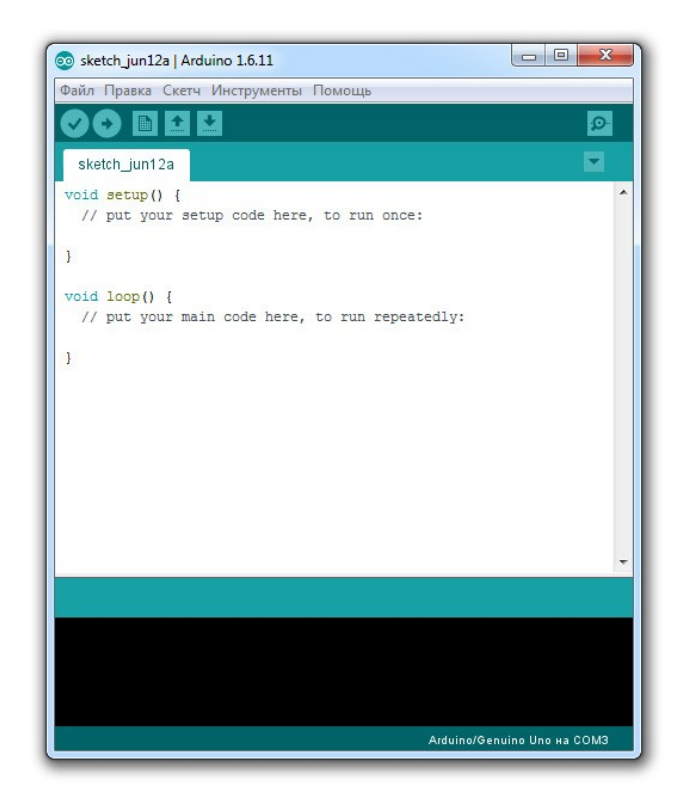

Syntax (ծրագրի այլագիրը). Յանկացած ծրագրավորման լեզու ունի իր գրելաձևի որոշակի պահանջներ։ Այստեղ բավական է հիշել հետևյալ պահանջները.

- // (միատող մեկնաբանություն) Այն հաճախ օգտագործում են ծրագրի ինչ որ հատվածում մեկնաբանություն ավելացնելու համար։
   Համապատասխան նիշերից հետո գրված ցանկացած հրամանները կամ տեքստը կանտեսվի ծրագրի աշխատանքի իրականացման ժամանակ։
- /\*....\*/ (բազմատող մեկնաբանություն) Ի տարբերություն նախորդ մեկնաբանության տեսակի այստեղ ծրագրի աշխատանքի իրականացման ժամանակ անտեսվում է սիմվոլների արանքում գրվածը, որը կարող է տեղակայվել նույնիսկ մի քանի տողերի վրա։
- { ) (ձևավոր փակագծեր) Այն տեղադրվում է հրամանների հաջորդականության սկիզբը և վերջը առանձնացնելու համար։ Օգտագործվում է ենթածրագրերում և ցիկլի օպերատորներում։
- ; (կետ-ստորակետ) <րամաններն ավարտվում են այս սիմվոլով։ Ամենատարածված սխալը ծրագրի աշխատանքի ժամանակ լինում է դրա բացակայության պատճառով։

**Փոփոխականներ.** Ցանկացած ծրագրավորման լեզվում կարևոր գործոն ունեն փոփոխականները։ Այստեղ մենք անընդհատ առնչվելու ենք թվերի հետ (կարող են

լինել թե **PIN**-երի համարները, թե որոշակի պարամետրեր և այլն)։ Փոփոխականները մեզ կօգնեն նրանց հետ ավելի արդյունավետ աշխատել։ Դիտարկենք հետևյալ տեսակները.

- int (ամբողջ տիպ) հիմնական օգտագործվող տեսակը, որը զբաղվեցնում է 2 բայթ (16 բիթ) հիշողություն, իսկ արժեքների միջակայքը՝ -32768 ÷ 32767։
- long (երկար տիպ) օգտագործվում է այն դեպքում, երբ int տիպի հնարավորությունները չեն բավականացնում։ Չբաղեցնում է 4 բայթ (32 բիթ) հիշողություն, իսկ արժեքների միջակայքը` -2147483648 ÷ 2147483647։
- float (իրական տիպ) իրական թվերում ամբողջ մասը կոտորակայինից առանձնացվում է կետի(.) միջոցով։ Չբաղվեցնում է 4 բայթ (32 բիթ) հիշողություն, իսկ արժեքների միջակայքը` -3.4028235E+38
- boolean (տրամաբանական տիպ) Այս տիպը զբաղեցնում է 1 բիթ հիշողություն և ընդունում է երկու արժեք՝ true կամ false :
- char (սիմվոլային տիպ) Այս դեպքում սիմվոլները պահպանվում են օգտագործելով ACSII կոդավորումը (օրինակ <<A>> = 65)։ Չբաղեցնում է 1 բայթ (8 բիթ) հիշողություն։ Տողային տիպն այստեղ համարվում է սիմվոլների զանգված։

**Մաթեմատիկական գործողություններ .** Մեզ անհրաժեշտ մաթեմատիկական գործողությունները հետևյալն են.

- կատարում է վերագրման գործողություն(օր. x=10\*2 գործողության արդյունքում x փոփոխականին վերագրում է 20 արժեք),
- % բաժանումից ստացված մնացորդի հաշվում (օր. 12%10 –ի դեպքում կլինի 2 ),
- + գումարում,
- - հանում,
- \* բազմապատկում,
- / բաժանում։

**Համեմատության օպերատորներ.** Օգտագործվում են տրամաբանական համեմատություններ կատարելու համար.

- == հավասար է պայման (օր. 12==10 դեպքում կստացվի false արժեք, իսկ 5==5 դեպքում կստացվի true արժեք),
- != հավասար չէ պայման (օր. 12!=10 դեպքում կստացվի true արժեք, իսկ 5!=5 դեպքում կստացվի false արժեք),
- > մեծ է պայման,
- >= **մեծ կամ հավասար է** պայման,

- < փոքր է պայման,
- <= փոքր կամ հավասար է պայման։

**Պայմանի և ցիկլի օպերատորներ.** Այստեղ նկարագրված են նախագծերում օգտագործվող տեսակները.

• if (պայման 1) { }

#### else if (պայման 2) { }

#### else { }

Այս դեպքում եթե **պայման 1**-ը ճիշտ է (true) կատարվում է առաջին ձևավոր փակագծերում եղած գործողությունը, հակառակ դեպքում ստուգվում է **պայման 2**-ը, եթե ճիշտ է, ապա կատարվում է երկրորդ ձևավոր փակագծերում կատարվող գործողությունը, հակառակ դեպքում` երրորդ ձևավոր փակագծի գործողությունը։ Նույն տրամաբանությամբ 2-ից ավել պայմանների դեպքում։

• for (int i=0; i<=255; i++) { }</pre>

Այստեղ ձևավոր փակագծերում գրված գործողությունը կկատարվի սահմանված քանակով, որտեղ 1-ին պարամետրը i փոփոխականի սկզբնական արժեքն է, 2-րդը` վերջնական արժեքը, որի կատարումով կավարտվի ցիկլը, իսկ 3-րդը` i փոփոխականի փոփոխման քայլն է (այս դեպքում i++ hրամանը hամարժեք է i=i+1)։ i փոփոխականի արժեքը կարող է ինչպես աճել, այնպես էլ նվազել (օր. i--), ինչպես նաև աճման կամ նվազման կարգը կարող է լինել այլ մաթեմատիկական գործողությունների տեսքով ներկայացված (օր. i=i\*2)։

#### Թվային ազդանշաններ.

- pinMode (pin, Mode) Սահմանում է համապատասխան pin-ի տեսակը։
   Mode-ը կարող է ընդունել INPUT և OUTPUT արժեքներ։
- digitalWrite (pin, value) եթե նախապես սահմանված pin-ը որպես OUTPUT տեսակ է հանդիսանում, ապա value-ի արժեքը կարող է լինել HIGH (տրամաբանական 1, +5Վ) կամ LOW (տրամաբանական 0 կամ GND):
- digitalRead (pin) եթե նախապես սահմանված pin-ը որպես INPUT տեսակ է հանդիսանում, ապա այս հրամանը մուտքում կվերադարձնի HIGH կամ LOW ազդանշանի արժեք։

**Անալոգային ազդանշաններ.** Arduino-ն թվային սարք է համարվում, բայց կարող է աշխատել նաև անալոգային ազդանշանների հետ հետևյալ հրամանների միջոցով.

- analogWrite (pin, value) Arduino-ի մի քանի pin-եր (op. Arduino Uno- ի դեպքում 3,5,6,9,10,11 pin-երը) աշխատում են PWM (ԼԻՄ- լայնակի իմպուլսային մոդուլյացիա) ռեժիմում, որի ժամանակ մեծ արագությամբ տրամաբանական 1-եր և 0-ներ են փոխանցվում։ Այս դեպքում Միջին լարման արժեքը կախված է միավոր ժամանակում տրամաբանական 0-ների և 1-երի քանակից և կարող է փոխվել 0 (0Վ)-ից մինչև 255 (+5Վ) միջակայքում։
- analogRead (pin) այս իրամանով մենք աշխատում ենք անալոգային INPUT տեսակի կոնտակտների հետ (Arduino Uni-ի դեպքում դրանք 6-ն են՝ A0-A5), որի միջոցով համապատասխան կոնտակտում չափում ենք լարման արժեքը, որը կարող է ստանալ 0 (0Վ) –ից մինչև 1024 (+5Վ) միջակայքի թվային արժեքներ։

#### <u>Երկու թվային միջակայքերում արժեքների համապատասխանեցում.</u>

**map** - այս հրամանով կարող ենք ցանկացած միջակայքի ընթացիկ արժեքից ստանալ մեկ այլ միջակայքի ընթացիկ արժեք` այդ միջակայքերի նվազագույն և առավելագույն արժեքները համապատասխանեցնելով։ Փակագծերում գրվում է 5 պարամետը, որոնցից 1-ինը որևէ միջակայքի րնթացիկ արժեքն է, որից պետք է ստանաք այլ միջակայքի ընթացիկ արժեք, 2-րդը` դրան համապատասխանող միջակայքի նվազագույն արժեքն է, 3-րդը` դրան համապատասխանող առավելագույն արժեքը, 4րդը` փոխվելիք պարամետրի նվազագույն արժեքը, իսկ 5-րդը` դրա առավելագույն արժեքը։ <րամանի արդյունքում կստանանք փոխված րևթացիկ արժեքը, որը պետք է վերագրել որևէ փոփոխականի։ Օր` ենթադրենք ունենք լուսադիոդ, որի արժեքները կնշանակենք Լ տառերով, և ունենք պոտենցոմետը, որի արժեքները կնշանակենք P տառերով։ Անիրաժեշտ է պոտենցոմետրի ընթացիկ արժեքից կախված ստանալ յուսադիոդի համապատասխան ընթացիկ արժեք։ Քանի որ պոտենցոմետրից ստացված արժեքների միջակայքը 0-1023 է, իսկ յուսադիոդին փոխանցվող արժեքների միջակայքը` 0-255, ապա պետք է իամապատասխանություն դրվի միջակայքերի մեջ, որը կստանանք հետևյալ հրամանով`

#### $L_{n} = map(P_{n}, P_{min}, P_{max}, L_{min}, L_{max}),$

որտեղ P<sub>ը</sub>-ը պոտենցոմետրի ընթացիկ արժեքն է, P<sub>min</sub>-ը վերջինիս նվազագույն արժեքը (0), P<sub>max</sub>-ը` առավելագույն արժեքը (1023), L<sub>min</sub>- ը լուսադիոդի նվազագույն արժեքն է (0), L<sub>max</sub>-ը` առավելագույն արժեքը, իսկ Լ<sub>ը</sub>-ի մեջ կստանանք լուսադիոդի ընթացիկ արժեքը։

#### <mark>Ա</mark>նհրաժեշտ սարքավորումներ.

դիմադրություն։

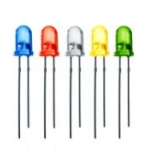

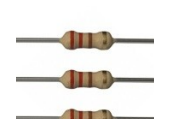

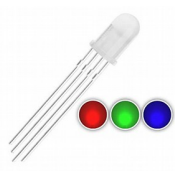

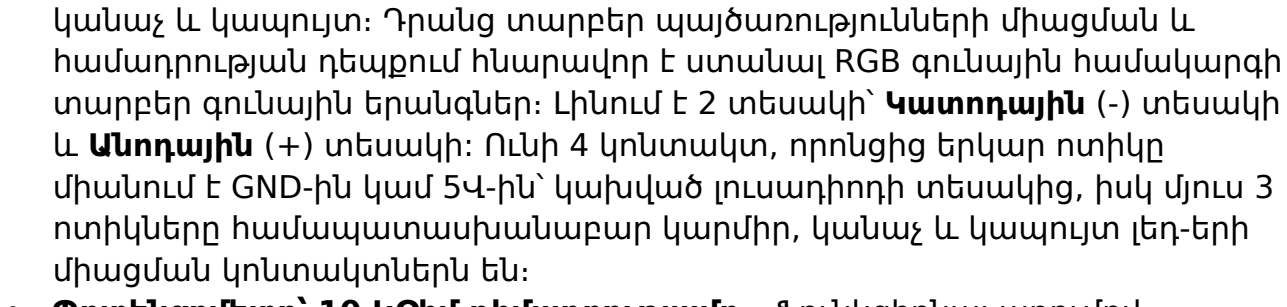

LED Լուսադիոդ - Ունի 2 ելք, որոնցից երկարը (անոդ) միացվում է

Դիմադրություն (ռեզիստոր) – Սահմանափակում է շղթայում անցնող հոսանքի ուժի արժեքը։ Այն անհրաժեշտ է միացնել հոսանքի շղթային

RGB լուսադիոդ - Ունի իր ներսում 3 գույնի լուսադիոդներ՝ կարմիր,

ուժը սաիմանափակելու համար անհրաժեշտ է օգտագործել

հաջորդաբար։ Չափման միավորը՝ Օհմ։

դրական պոտենցիալին (մեր նախագծերում **pin**-երին` դրանց աշխատանքի կառավարումն իրականացնելու համար), իսկ կարճ ելքը միանում է **GND**ին։ Սխալ միացման դեպքում այն չի աշխատի։ Կարևոր է նշել, որ հոսանքի

- Պոտենցոմետր՝ 10 ԿՕհմ դիմադրությամբ Ֆունկցիոնալ առումով համարվում է դիմադրություն, որի արժեքը կարող է փոփոխվելով կառավարվել։ կարելի է միացնել ինչպես հաստատուն, այնպես էլ փոփոխական և իմպուլսային հոսանքի շղթաներին։ Պտտույտի չափը մեկ ամբողջականից փոքր է` 300 աստիճան։ Միացման համար 3 կոնտակտներից եզրայինները միանում են GND և 5Վ-ին, իսկ մեջտեղի կոնտակտը միանում է անալոգային INPUT-ներից մեկին։
- Շարժիչ (DC motor) Պտտվում է, երբ նրանում էլեկտրական հոսանք է անցնում։ Նրա աշխատանքը կառավարելի դարձնելի համար Arduino-ին միացնելիս մենք կօգտագործենք շարժիչի աշխատանքի կարգավորիչ մոդուլ (Motor driver)։
- VEX Motor Controller Շարժիչի աշխատանքի կարգավորման համար գոյություն ունեն մի շարք մոդուլներ, որոնցից կօգտագործենք 2-ը։ Նշվածով աշխատելիս մենք շարժիչը կմիացնենք և կաշխատեցնենք սերվո տեսակի շարժիչի համապատասխան գրադարանով և հրամաններով։ Շարժիչի 2 կոնտակտները միանում են վերջինիս մի կողմի կոնտակներին, իսկ դրանից դուրս եկող 3 կոնտակներից սև գույնը միանում է GND-ին, նարնջագույնը` 5Վ-ին, և սպիտակը` համապատասխան pin-ին, որին պետք է ազդանշան ուղարկել։

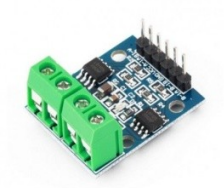

Motor Controller L9110 – Այս մոդուլին կարելի է միացնել 2 շարժիչ։ Մի կողմում եզրային ելքերը միանում են համապատասխան pin-երին, մեջտեղի ելքերը` հոսանքի աղբյուրին կամ Arduino-ի համապատասխան հոսանքի ստացման ելքերին, մյուս կողմից միացումը կատարվում է

Նախագծերի ձեռնարկ

համապատասխան շարժիչներին։ Միացման սխեման կլինի համապատասխան նախագծում։

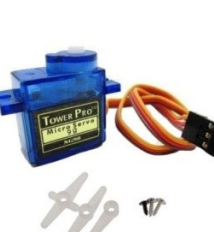

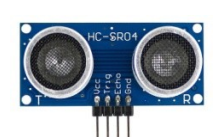

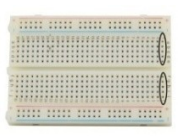

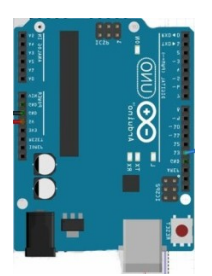

 Սերվո շարժիչ (Servo motor) - Ստացված Էլեկտրական ազդանշանները վերածում է իր առանցքի շուրջ համապատասխան անկյան դիրքի գալու պտույտի։ Նախագծում կօգտագործենք 0-180 աստիճան պտտման միջակայք ունեցող սերվո շարժիչ։ Սարքը միացնելիս մենք Arduino IDE միջավայրում կօգտվենք Servo.h գրադարանից։ Մանրամասները և միացման սխեման կլինի համապատասխան նախագծում։

Հեռաչափ (Ultrasonic) – Չափում է իրենից մինչև իր առջև տեղակայված արգելքի հեռավորությունը։ Այն միացնելու համար մենք կօգտվենք Ultrasonic.h գրադարանից։ Մանրամասները և միացման սխեման կլինի համապատասխան նախագծում։

Breadboard – Այն նախատեսված է միացումների հետ հեշտ աշխատելու իամար։ նախագծերի ժամանակ ներկայացված կլինի վերջինիս կոնտակտների կառուցվածքը և նրանից օգտվելու արդյունավետությունը։ Arduino Uno կամ Arduino Nano - Եվ իհարկե մեզ անհրաժեշտ է Arduino Uno կամ Arduino Nano տպասալ (նկ 1.)։ Ինչպես տեսնում եք նկարում **UNO**-ն ունի համակարգչի **USB** բնիկին միանալու հնարավորություն (USB Port to computer), **DC Power Jack**-h puhu, nnhg uuntih t uhuguti 7-124 յարման մարտկոց, աջ կողմում կարմիր փակագծերում նշված թվերով սահմանված են համապատասխան թվային անուններով **pin-**երր (0 և 1 **pin** – երը մասնավորապես օգտագործում են **Bluetooth մոդուլ** միացնելիս, իսկ **PWM** տառերով նշված **pin** –երր հանդիսանում են **ԼԻՄ** տեսակի, որոնց մասին արդեն նշվել է)։ Ձախ կողմում կարմիր տառերով նշված A0- ից A5 **pin –** երր հանդիսանում են անալոգային։ Նույն շարքը շարունակում են հոսանքի միացման կամ փոխանցման կոնտակտները (**VIN** – մինչև 12Վ լարման միացում կամ փոխանցում այլ սարքի)։ Աիա մեր նախագծերին անիրաժեշտ իիմնային գիտելիքները։ Ավելի մանրամասն անդրադարձ կլինի նախագծերի ուսումնասիրման հատվածներում։

#### 2. Նախագիծ 1 - Լուսադիոդի միացում

Այս նախագծում մեզ անհրաժեշտ են լուսադիոդներ, դիմադրություններ, Arduino Սոօ տպասալ և Breadboard։

#### Միացման սխեմա.

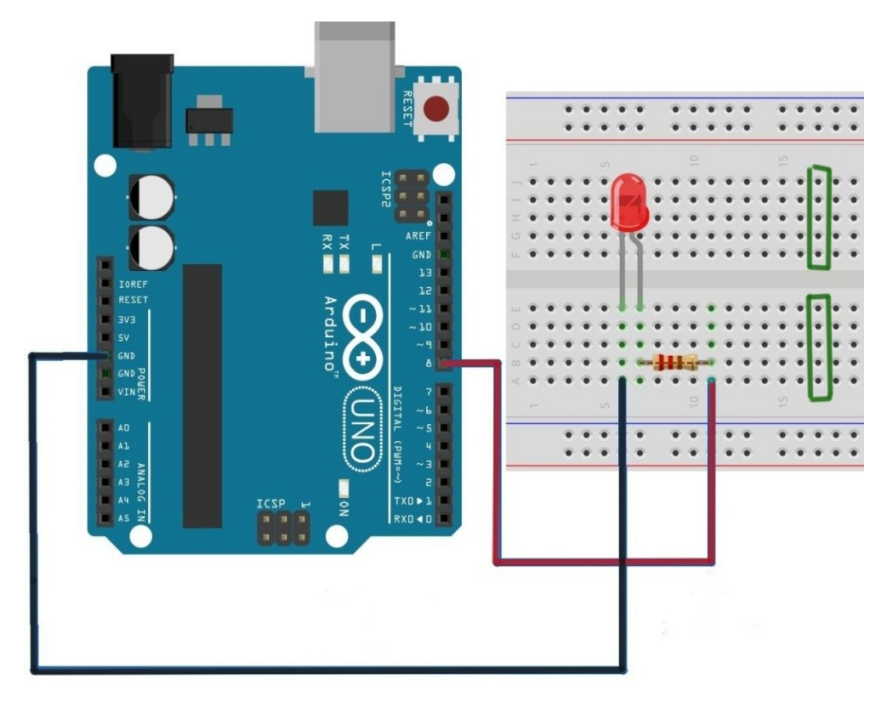

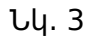

Լուսադիոդի միացման համար ինչպես նախապես հասկացանք երկար ելքը պետք է միանա **pin**-երից որևէ մեկին (տվյալ դեպքում **pin 8** - ին), իսկ մյուսը` **GND** ին։ **Breadboard**-ը մեզ կօգնի առանց լարերը միմյանց փաթաթելու կամ ամրացնելու հավաքել մեզ անհրաժեշտ սխեման։ **Breadboard**-ի վրա + և - նշանների ուղղությամբ բոլոր կոնտակտները միացված են իրար (տվյալ նշանները պայմանականորեն են դրված), ինչպես նաև կանաչ ուղղանկյունների ներսում գտնվող բոլոր կոնտակտները միացված են իրար։ Նույն տրամաբանությամբ այդ շարքի մյուս կոնտակտները նույնպես միացված են իրար։ Նախքան միացմանն անցնելը հասկանանք դիմադրության արժեքի որոշումը և նրա տեղադրման նշանակությունը։

Ենթադրենք Arduino տպասալը միացված է +5Վ լարման։ Այս դեպքում համապատասխանաբար **pin 8** – ի թվային ազդանշանը **HIGH** արժեքի դեպքում կլինի +5Վ։ Իսկ լուսադիոդի թույլատրելի լարումը կազմում է +2Վ։ Օգտվելով ֆիզիկայի գիտելիքներից փործենք գտնել այնպիսի դիմադրություն, որն իր վրա կվերցնի մնացած +3Վ լարումը։ Ցանկացած ճարտարագետ - էլեկտրիկի համար ամենակարևոր բանաձևը **Օհմի** օրենքն է հանդիսանում, որը ներկայացնում է շղթայում հոսանքի ուժի (Ա), լարման (Վ) և դիմադրության (Օհմ) հարաբերակցությունը։ Կարևոր է հասկանալ այս տերմինների ֆիզիկական նշանակությունը.

- Լարումն իրենից ներկայացնում է 2 կետերի միջև էլեկտրական պոտենցիալների տարբերությունը,
- <ոսանքը հոսում է բարձր էլեկտրական պոտենցիալ էներգիա ունեցող կետից, որպիսի նվազեցնի պոտենցիալ էներգիան։ <ամեմատական անցկացնելով կարելի է հոսանքի ուժը պատկերացնել որպես ջրի հոսք, իսկ լարումը` որպես ջրվեժի բարձրություն։ Ջուրը (հոսանքը) հոսում է ավելի բարձր կետից (բարձր լարումից) դեպի ավելի ցածր կետը (ցածր լարում ունեցող կետ)։ <ոսանքը գետի ջրի նման միշտ կհոսի այն ճանապարհով, որտեղ ամենաքիչ դիմադրությանը կհանդիպի։
- Համեմատության տեսանկյունից դիմադրությունը նման է խողովակի հաստությանը, որքան խողովակը նեղ է, այնքան դիմադրությունը մեծ է և միավոր ժամանակում ավելի քիչ քանակով ջուր (հոսանք) կարող է անցնել և հակառակը։

Օիմի օրենքը արտահայտվում է հետևյալ բանաձևի միջոցով`

#### U=IR,

որտեղ Ս-ն լարումն է (Վ), I-ն` հոսանքի ուժը (Ա), իսկ R-ը` դիմադրությունը (Օհմ)։

Լուսադիոդը բնութագրվում է որոշակի առավելագույն թույլատրելի լարման և հոսանքի ուժի արժեքով։ Որքան մեծ քանակության հոսանք անցնի նրանով (չգերազանցելով թույլատրելի արժեքը), այնքան ավելի մեծ կլինի լույսի պայծառությունը։ Ամենատարածված լուսադիոդների համար թույլատրելի հոսանքի ուժի արժեքը կազմում է 20 մԱ = 0.02 Ա։

1000 միլիԱմպեր = 1 Ամպեր

Դիտարկենք նկ. 4-ում պատկերված միացման սխեման և կիրառելով Օհմի օրենքը շղթայի համար որոշենք R1 դիմադրության արժեքը։

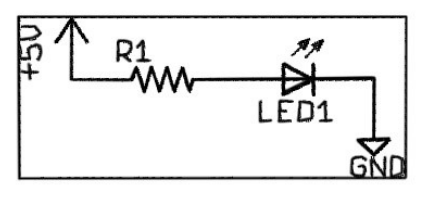

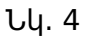

Ենթադրենք, որ LED1 լուսադիոդը բնութագրերով (0.02Ա

ստանդարտ տեսակի է` վերը նշված առավելագույն թույլատրելի հոսանքի ուժ, 2Վ

առավելագույն թույլատրելի լարում)։ 5Վ լարումը պետք է բաշխվի LED1 լուսադիոդի և R1 դիմադրության միջև։ Քանի որ լուսադիոդի թույլատրելի արժեքը 2Վ է, ապա մնացած 3Վ լարումը պետք է ուղղված լինի դիմադրությանը։ Օհմի օրենքից օգտվելով կարող ենք հաշվել՝

R1=U/I=3/0.02=150 Ohu

Այս կերպ 150 Օհմ դիմադրություն օգտագործելիս նրանում և լուսադիոդով կանցնի 0.02 Ա հոսանք։ Մեծացնելով դիմադրությունը հոսանքի ուժի արժեքը կնվազի։ 220 Օհմ դիմադրության դեպքում լուսադիոդը բավականին պայծառություն կարողանում է ապահովել (կօգտագործենք 220 Օհմ դիմադրությունը, քանի որ այն համեմատաբար ավելի տարածված է)։

#### Ծրագրավորում.

```
int LED1=8; //[пւսադիոդի կոնտակտի համարը (pin 8)
void setup()
{
pinMode(LED1,OUTPUT); // սահմանում ենք լուսադիոդի կոնտակտի տեսակը՝ որպես OUTPUT
digitalWrite(LED1,HIGH); // լուսադիոդի ելքում HIGH արժեք ենք սահմանում (+5Վ)
}
void loop()
{
// Ցիկլային ենթածրագրում ոչինչ չենք գրում
but. 5
```

Մուտք գործելով Arduino IDE ծրագիր ներմուծում ենք նկ. 5 –ում ներկայացված ծրագրային կոդը։ Առաջին տողում հայտարարել ենք փոփոխական LED1 անունով, որը մեզ մոտ կիանդիսանա որպես լուսադիոդի միացման կոնտակտի համարը (մեր դեպքում **pin 8**), **void setup()** ենթածրագրում ինչպես նախապես արդեն ծանոթացել ենք սահմանում ենք ծրագրի սկզբում մեկ անգամ կատարվող գործողություններ, մասնավորապես **pin**-երի տեսակների սահմանումներ։ Այն կատարվում է **pinMode** հրամանով, որտեղ մեր օրինակում LED1 պարամետրը 8 արժեքն ունի (իամապատասխանաբար կատարում ենք **pin 8**-ի սահմանում), իսկ երկրորդ պարամետրը սահմանում է, թե ինչ տեսակի պետք է այն լինի։ Մեր օրինակում կարող ենք լուսադիոդի միացման հրամանը տեղադրել հենց void setup() - ում, քանի որ մեզ անիրաժեշտ է պարզապես միացնել այն։ **void loop()** ենթածրագիրն այս դեպքում դատարկ կմնա։ հաջորդ օրինակում, երբ կկատարենք լուսադիոդի միացում և անջատում, արդեն իրամանները կտեղակայենք void loop() ենթածրագրում։ Այս ծրագիրը Arduino Uno տպասալի պրոցեսոր ներբեռնելու համար միացնում ենք վերջինս համակարգչին` USB յարի միջոցով, ծրագրի ներսում ընտրում ենք Arduino-ի

տեսակը, որն օգտագործելու ենք և համապատասխան USB պորտի համարը, որին միացրել ենք (նկ. 6)։

| 💿 Project_1   Arduino 1.6. | 11                                                                              |                              |
|----------------------------|---------------------------------------------------------------------------------|------------------------------|
| Файл Правка Скетч Ин       | струменты Помощь                                                                |                              |
| Project_1                  | АвтоФорматирование<br>Архивировать скетч<br>Исправить кодировку и перезагрузить | Ctrl+T                       |
| int LED1=8;                | Монитор порта<br>Плоттер по последовательному соединению                        | Ctrl+Shift+M<br>Ctrl+Shift+L |
| <pre>void setup() {</pre>  | WiFi101 Firmware Updater                                                        |                              |
| pinMode (LED1, OUTP        | Плата: "Arduino/Genuino Uno"                                                    |                              |
| digitalWrite(LED1          | Порт: "СОМЗ"                                                                    |                              |
|                            | Get Board Info                                                                  |                              |
| <pre>void loop() {</pre>   | Программатор: "AVRISP mkII"                                                     |                              |
|                            | Записать Загрузчик                                                              |                              |

Նկ. 6

Յանկացած ծրագիր, նախքան այն ներբեռնելը Arduino տպասալի պրոցեսսոր կարող ենք ստուգել կոդային սխալների առկայությունը (նկ. 7)։

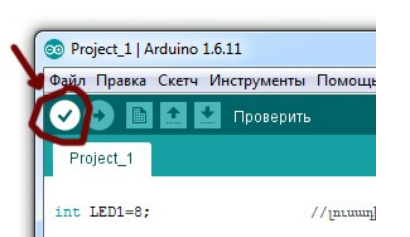

Սխալների բացակայության հետևյալ հաղորդագրությունը (նկ 8). դեպքում ներքևի հատվածում կհայտնվի

| - |   | Компиляция завершена                                                                                                    |             |
|---|---|----------------------------------------------------------------------------------------------------|-------------|
|   |   | Скетч использует 710 байт (2%) памяти устройства. Всего доступно 32 256 байт.<br>Глобальные переменные используют 9 байт (0%) динамической памяти, оставляя 2 039 байт | •<br>     • |
| I |   |                                                                                                    |             |
| G |   | 1 Arduino/Genuino Uno на СОМЗ                                                                                                    |             |
| - | - |                                                                                                    | _           |

Նկ. 8

Ծրագիրը ներբեռնելու համար արդեն կսեղմենք սլաքի նշանը (նկ 9)։

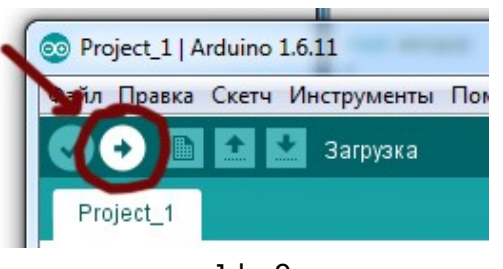

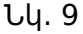

Ծրագրի ներբեռնումն ավարտվելուց հետո ներքևի հատվածում կտեսնեք նմանատիպ հաղորդագրություն (նկ 10).

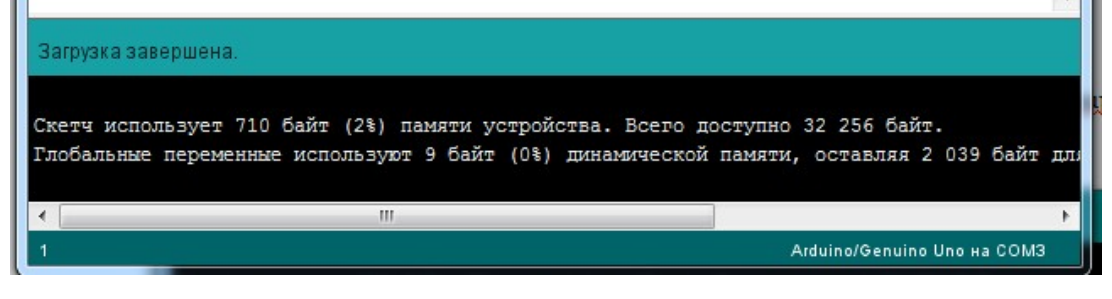

Նկ. 10

Վերը նշված քայլերը ճիշտ կատարելու դեպքում լուսադիոդի լույսը կվառվի։

Որպիսի լուսադիոդի լույսը վառվելուց հետո կարողանանք նաև այն անջատել ծրագրում կատարենք հետևյալ փոփոխությունները (նկ. 11)`

```
int LED1=8;
                              // muunhnnh hnuunh huuunp (pin 8)
void setup()
{
pinMode (LED1, OUTPUT);
                              // սահմանում ենք լուսադիոդի կոնտակտի տեսակը որպես OUTPUT
}
void loop()
                               // լուսադիոդի ելքում HIGH արժեք ենք սահմանում (+5Վ)
 digitalWrite (LED1, HIGH);
delay(1000);
                               // սպասել 1000 միլիվայրկյան (1 վայրկյան)
                               // լուսադիոդի ելքում LOW արժեք ենք սահմանում (0Վ)
 digitalWrite (LED1, LOW);
 delay(1000);
                               // ապասել 1000 միլիվայրկյան (1 վայրկյան)
}
                                          Նկ. 11
```

Ինչպես տեսնում ենք այստեղ ավելացել է նոր հրաման` delay(1000), որն օգտագործում ենք դրան նախորդող հրամանի կատարման տևողությունը կառավարելու համար։ Փակագծերում գրված թիվը չափվում է միլիվայրկյաններով։ Այս օրինակում կստացվի ամեն գործողությունը կատարելուց հետո սպասել 1 վայրկյան, ապա անցնել հաջորդին։ Այս ծրագրի արդյունքը կլինի լուսադիոդի անընդհատ միացում և անջատում` կատարելով դրանցից յուրաքանչյուրը 1 վայրկյան։

Դիտարկենք լուսադիոդի միացումը **LԻՄ** (**PWM**) **pin**-երից որևէ մեկով։ Միացնենք **3**-րդ **pin**-ին։ Այս դեպքում հնարավորություն ունենք լուսադիոդի պայծառությունը փոփոխելու թվային արժեքներով։ Ծրագիրը կստանա հետևյալ տեսքը (նկ. 12)`

```
int LED1=3;
                              //լուսադիոդի կոնտակտի համարը (pin 3)
void setup()
ł
pinMode(LED1,OUTPUT);
                              // սահմանում ենք լուսադիոդի կոնտակտի տեսակը որպես OUTPUT
}
void loop()
{
 analogWrite(LED1,255);
                               // լուսադիոդի ելքում 255 արժեք ենք սահմանում (+5Վ)
delay(1000);
                               // սպասել 1000 միլիվայրկյան (1 վայրկյան)
analogWrite(LED1,0);
                               // լուսադիոդի ելքում 0 արժեք ենք սահմանում (0Վ)
delay(1000);
                               // սպասել 1000 միլիվայրկյան (1 վայրկյան)
}
```

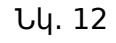

Այստեղ **digitalWrite** հրամանը փոխարինվում է **analogWrite** հրամանով, որի 2-րդ պարամետրը ընդունում է 0(0Վ)-ից 255(+5Վ) միջակայքի արժեք։ Այդ արժեքից կախված լուսադիոդն իր նվազագույն և առավելագույն արժեքների սահմաններում համապատասխան պայծառությամբ կսկսի վառվել։

Դիտարկենք մեկ այլ ծրագիր, որի արդյունքում լուսադիոդի լույսը անջատված վիճակից կսկսի միանալ ու հասնել իր առավելագույն արժեքին և հակառակը։ Այս դեպքում մենք կօգտագործենք **for** ցիկլի օպերատորը, որին նախապես անդրադարձել ենք։ Այս դեպքում ծրագրի առաջին մասում **for** ցիկլը կկատարի աճման գործընթաց` **for (int i=0; i<=255; i++),** որի փոփոխման քայլը կլինի 1 միավոր, իսկ երկրորդ մասում կկատարի նվազման գործընթաց` **for (int i=255; i>=0; i--),** որի ժամանակ նվազման քայլը նորից կլինի 1 միավոր։

Այս դեպքում **analogWrite** հրամանի երկրորդ պարամետրը կդառնա **for** ցիկլի ինդեքսը` **i**-ն, որի փոփոխման ընթացքում լուսադիոդի լույսի պայծառությունը կսկսի փոփոխվել (նկ. 13)։

```
int LED1=3:
                                  // լուսադիոդի կոնտակտի համարը (pin 3)
void setup()
{
pinMode(LED1,OUTPUT);
                                // սահմանում ենք լուսադիոդի կոնտակտի տեսակը որպես OUTPUT
}
void loop()
{
  for (int i=0; i<=255; i++)</pre>
                                 // առման ցիկլ
 {
    analogWrite(LED1, i);
                                 // լուսադիոդի ելքում i արժեք ենք սահմանում (+5Վ)
                                  // սպասել 10 միլիվայրկյան
    delay(10);
  }
 for (int i=255; i>=0; i--)
                                 // նվազման ցիկլ
 {
    analogWrite(LED1, i);
                                 // լուսադիոդի ելքում i արժեք ենք սահմանում (+5Վ)
    delay(10);
                                  // սպասել 10 միլիվայրկյան
  }
}
```

Նկ. 13

Որպիսի i փոփոխականի արժեքն ակնթարթորեն նվազագույնից առավելագույն և հակառակը չհասնի օգտագործում ենք delay(10) հրամանը` 10 միլիվայրկյան ընդմիջումներ սահմանելով։ Նույն կերպ կարելի է միացնել մեկից ավել լուսադիոդներ` ամեն մեկին համապատասխանաբար տարբեր **pin-**երի միացնելով, որպիսի դրանցից ամեն մեկի լույսի պայծառությունը կարողանանք ծրագրային մասով կառավարելի դարծնել։

**Առաջադրանք.** Ստեղծել լուսամփոփի մոդել՝ 3 լուսադիոդ (կարմիր, դեղին, կանաչ) մեքենայի համար և 2 լուսադիոդ (կարմիր, կանաչ) հետիոտնի համար։ Դրանց աշխատանքը կարգավորել հետևյալ սկզբունքով` մեքենայի լուսամփոփի կարմիր լույսը հետիոտնի լուսամփոփի կանաչ լույսի հետ միաժամանակ միանում է 5 վայրկյան որից հետո հետիոտնի լուսամփոփը մնում է նույն կարգավիճակում, իսկ մեքենայի լուսամփոփի կարմիր լույսը փոխվում է դեղինով։ Այդ վիճակում կես վայրկյան մնալով մեքենայի լուսամփոփի դեղին լույսը փոխվում է կանաչով, իսկ հետիոտնի լուսամփոփի կանաչը` կարմիրով։ Այդ վիճակում 5 վայրկյան մնալով նույն գործողությունները կատարել նաև հետադարձ հաջորդականությամբ։

#### 3. <u>Նախագիծ 2 - Պոտենցոմետր և RGB լուսադիոդ</u>

Այս նախագծի համար մեզ անհրաժեշտ է Պոտենցոմետր 10ԿՕհմ դիմադրությամբ, RGB տեսակի լուսադիոդ, Arduino Սոօ միկրոկոնտրոլլեր և Breadboard։

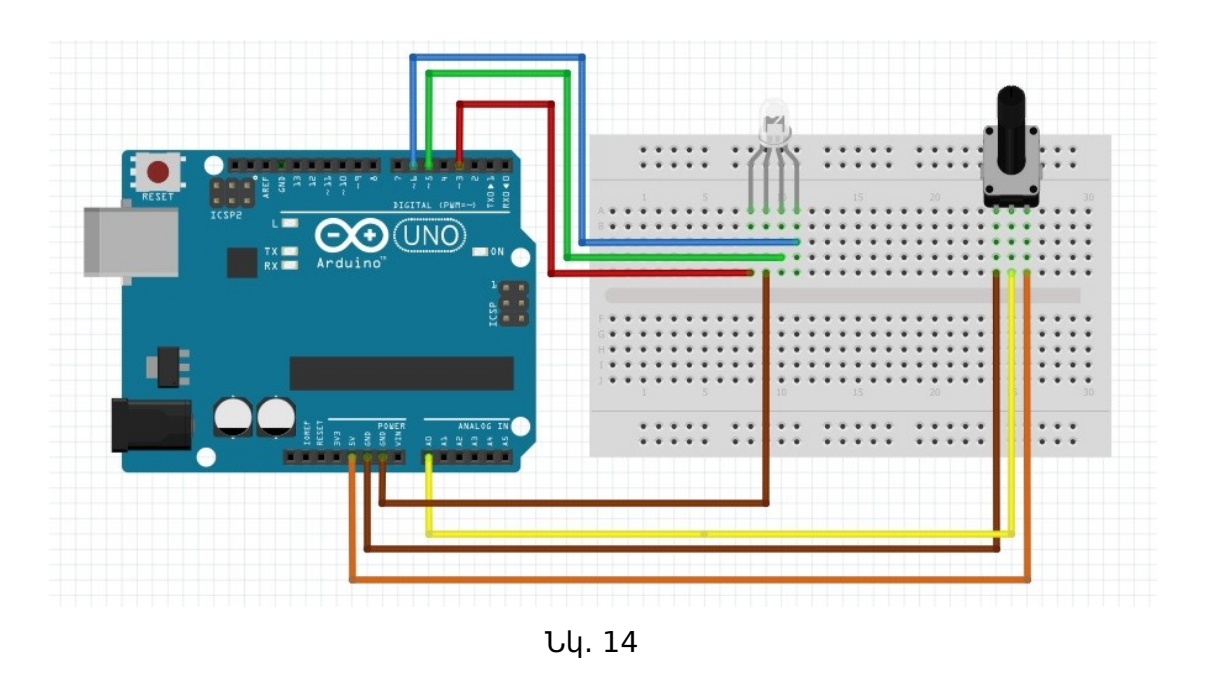

Միացման սխեմա.

Նախ ծանոթանանք պոտենցոմետրի աշխատանքին և միացմանը, ինչպես նաև փորձենք նրանից ստացվող ազդանշանը կարդալ անալոգային **INPUT**-ներից որևէ մեկում։ Եզրային կոնտակներից մեկը կմիացնենք 5Վ-ին, իսկ մյուսը` GND-ին։ Մեջտեղի կոնտակտը ազդանշանի փոխանցման համար կմիացնենք **AO**-ին (նկ. 14)։ Այս օրինակում կփորձենք ազդանշանի արժեքը կարդալ **analogRead** հրամանով և այն կարտածենք **Serial Monitor**-ի վրա, որը կարող ենք բացել **Arduino IDE** ծրագրավորման միջավայրի աջ վերևի հատվածում համապատասխան նշանը սեղմելով։ (Նախագիծ 6-ում նորից անդրադարձ` նկ. 28)։

Արտածելու համար ծանոթանանք նոր հրամանների հետ.

Serial.begin(9600); - այս իրամանով void setup ենթածրագրում կսաիմանենք տվյալների փոխանցման և ստացման արագությունը, որը չափվում է բիթ/վայրկյան կամ baud միավորով։

**Serial.println();** - USB բնիկի միջոցով միկրոկոնտրոլլերի **A0**-ում ստացված ազդանշանի արժեքը կարտածենք հետևյալ հրամանի միջոցով։ **println** 

իրամանի դեպքում ամեն հաջորդ արժեքը կարտածի հաջորդ տողում, իսկ եթե այն փոխարինենք **print** հրամանով, ապա արժեքները կարտածվեն իրար հետևից։

#### Ծրագրավորում.

Նկ. 15

Այստեղ ինչպես նշեցինք ավելանում է տվյալների փոխանցման և ստացման արագությունը սահմանող հրաման, որի փակագծերում գրված թիվն արտահայտվում է բիթ/վայրկյան-ով։ **Serial Monitor**-ը բացելուց հետո ներքևի աջ անկյունում կտեսնենք ստացման արագության թվային արժեքը։ Այն պետք է համապատասխանության մեջ դրվի մեր կողմից ծրագրային կոդում սահմանված արագության թվի հետ` տվյալ դեպքում 9600 baud (նկ. 16)։ Այնուհետև ստեղծում ենք **int** տեսակի փոփոխական, որի մեջ պահում ենք պոտենցոմետրից փոխանցած ազդանշանի արժեքը, իսկ **Serial.println** հրամանով կարտածենք ստացված արժեքը ամեն 100 միլիվայրկյանը մեկ (նկ. 17)։

|                  |             | ~            |
|------------------|-------------|--------------|
| No line ending v | 9600 baud 🗸 | Clear output |

Նկ. 16

| 💿 COM32 (Arduino/Genuino Uno) | – 🗆 X                                                           |
|-------------------------------|-----------------------------------------------------------------|
|                               | Send                                                            |
| 0                             | ^                                                               |
| 0                             |                                                                 |
| 0                             |                                                                 |
| 0                             |                                                                 |
| 0                             |                                                                 |
| 0                             |                                                                 |
| 25                            |                                                                 |
| 316                           |                                                                 |
| 500                           |                                                                 |
| 499                           |                                                                 |
| 598                           |                                                                 |
| 867                           |                                                                 |
| 1023                          |                                                                 |
| 1023                          |                                                                 |
| 1023                          |                                                                 |
| 1023                          |                                                                 |
| 1023                          |                                                                 |
| 1023                          |                                                                 |
|                               | ¥                                                               |
| ☑ Autoscroll                  | No line ending $\checkmark$ 9600 baud $\checkmark$ Clear output |

Նկ. 17

Առանձին դիտարկենք նաև RGB լուսադիոդի աշխատանքը, այնուհետև այն կիամադրենք պոտենցոմետրի աշխատանքի հետ։ Ինչպես ծանոթացանք վերևում այն ունի 2 տեսակ` անոդային և կատոդային։ Կախված, թե որ տեսակի հետ ենք մենք աշխատելու ազդանշանի թվային արժեքները տարբեր կլինեն։ Նախ արտաքինից տարբերակելու համար GND տեսակն ավելի բյուրեղային թափանցիկ տեսք ունի։ Անոդային տեսակի երկար ոտիկը միանում է 5Վ-ին, իսկ կատոդայինի դեպքում` GNDին։ Մյուս 3 ոտիկները համապատասխանաբար կարմիր, կանաչ և կապույտ լույսերի միացման համար են։ Այս դեպքում երկար ոտիկը կհանդիսանա երեքի համար ընդհանուր կոնտակտ։ Անոդայինի համար այն կհանդիսանա ընդհանուր (+), այսինքն 255 արժեք ստացող կոնտակտ, իսկ կատոդայինի համար` ընդհանուր (-), այսինքն 0 արժեք ստացող կոնտակտ (նկ. 19)։ Նշված 3 գույնի լույսերից ցանկացածը միացնելու իամար անիրաժեշտ է այնպիսի թվային ազդանշան ուղարկել, որի տարբերությունը իրեն համապատասխան տեսակի լուսադիոդի (կատոդային կամ անոդային) երկար ոտիկի արժեքի հետ 0-ից տարբեր թիվ կլինի։ Այսինքն եթե մենք աշխատում ենք անոդային տեսակի լուսադիոդի հետ, ապա լույսերից ցանկացածը միացնելու համար նրան պետք է տալ 0-ից 254 թվային արժեք։ 255 արժեքն արդեն կանջատի լույսը, քանի որ տարբերությունը կլինի 0։ Իսկ Կատոդայինի դեպքում պետք է ազդանշանը լինի 1-ից 255 միջակայքի արժեք, 0-ի դեպքում տարբերությունը նույն 0-ն կլինի։ Կախված փոխանցվող թվային արժեքից այդ լույսի պայծառությունը տարբեր կլինի։ Ինչքան տարբերությունը մեծ լինի, այնքան ավելի պայծառ կվառվի։

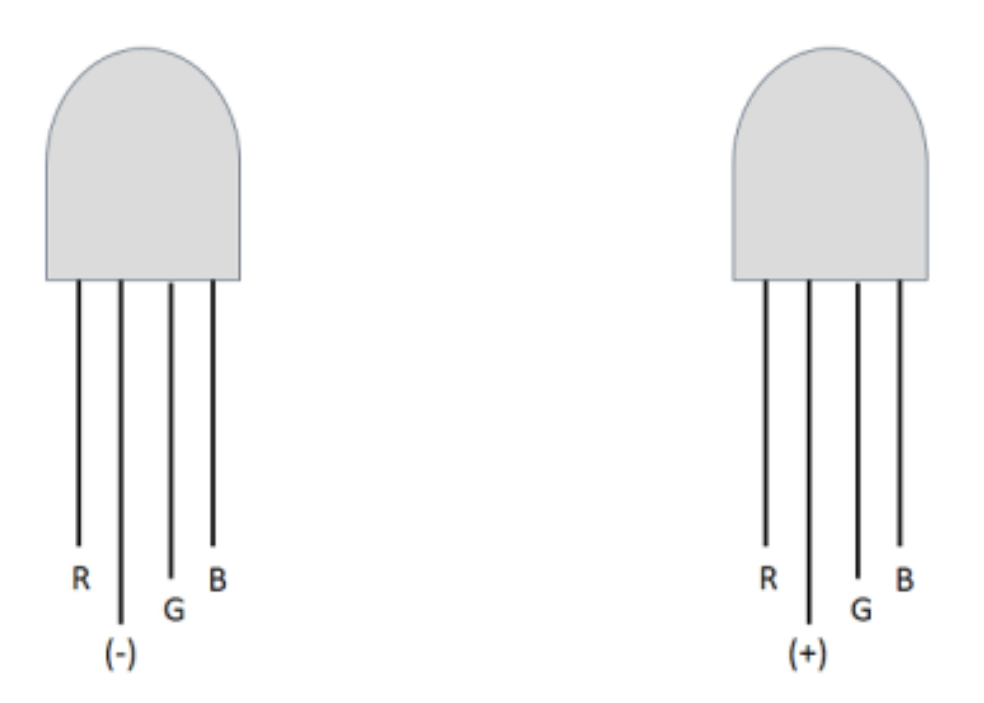

Նկ. 18

Դիտարկենք կատոդային լուսադիոդի միացումը`այսինքն երկար ոտիկը կմիացնենք GND-ին, իսկ մյուս 3-ը համապատասխանաբար **3,5,6 pin**-երին, քանի որ դրանք **LԻՄ** տեսակի են։ Փորձենք ըստ հերթականությամբ միացնել և անջատել նշված երեք գույնի լույսերը` 1 վայրկյան սպասումներով։ Ազդանշանի արժեքը 255 կլինի, որպիսի առավելագույն պայծառությամբ այն միացնենք։ Ամեն լույսի միացման հետ մյուս 2 լույսերը կանջատենք։ Ծրագրի կոդը կունենա հետևյալ տեսքը.

```
/*սահմանում ենք հաստատուններ, որոնց կօգտագործենք RGB լուսադիոդի համապատասխանաբար
   կարմիր, կանաչ և կապույտ լույսերը միացնելու համար*/
#define R 3 // R անունով հաստատուն, որին կվերագրենք 3 արժեք՝ 3-րդ pin-h համար
#define G 5 // G անունով հաստատուն, որին կվերագրենք 5 արժեք՝ 5-րդ pin-ի համար
#define B 6 // B անունով հաստատուն, որին կվերագրենք 6 արժեք` 6-րդ pin-h համար
void setup() {
 pinMode(R, OUTPUT);
                         // R-ի համապատասխան pin-ին սահմանում ենք OUTPUT տեսակ
 pinMode(G, OUTPUT);
                         // G-ի համապատասխան pin-ին սահմանում ենք OUTPUT տեսակ
 pinMode(B, OUTPUT);
                          // B-h huduuuuuuuuuu pin-hu uuhduunid tug OUTPUT mtuuu
}
void loop() {
    analogWrite(R,255);
    analogWrite(G,0);
    analogWrite(B,0);
       delay(1000);
    analogWrite(R,0);
     analogWrite(G,255);
     analogWrite(B,0);
       delay(1000);
    analogWrite(R,0);
    analogWrite(G,0);
    analogWrite(B,255);
       delay(1000);
}
```

Նկ. 19

**#define** հրամանով սահմանում ենք հաստատուններ, որոնց արժեքը ծրագրի կոդի որևէ հատվածում չի կարող փոփոխման ենթարկվել։

Ինքնուրույն կարող եք փորձել միաժամանակ 3 գույներին տարբեր արժեքներ փոխանցելով RGB գունային համակարգի գույների համադրություններ ստանալ։

Իսկ հիմա պոտենցոմետրի արժեքից կախված փորձենք լուսադիոդի գույներից մեկը փոփոխել։ Այստեղ արդեն կօգտագործենք վերը նշված **map** հրամանը, որի միջոցով պոտենցոմետրի ընթացիկ արժեքը 0-1023 միջակայքից կփոխակերպենք 0-255 միջակայքի ընթացիկ արժեքի, որն էլ կփոխանցենք որպես լույսերից մեկի միացման ազդանշան։ Ծրագրի կոդը կունենա հետևյալ տեսքը.

```
/*սահմանում ենք հաստատուններ, որոնց կօգտագործենք RGB լուսադիոդի համապատասխանաբար
   կարմիր, կանաչ և կապույտ լույսերը միացնելու համար*/
#define R 3
             // R անունով հաստատուն, որին կվերագրենք 3 արժեք՝ 3-րդ pin-ի համար
#define G 5
             // G աևուևով հաստատուև, որիև կվերագրեևք 5 արժեք՝ 5-րդ pin-ի համար
#define B 6
            // В шильили հшимшильи, прри идридривие 6 шраве` 6-рդ ріп-р հшишр
int P1, L1;
               // uwhdwunid the P1 h L1 wunibutpnd int wtuwyh wnyhnwuywubutp
void setup() {
  pinMode(R, OUTPUT);
                          // R-h huduuuuuuuuuu pin-hu uuhduunid tup OUTPUT mtuuu
 pinMode(G, OUTPUT);
                          // G-h huduuuuuuuuuuu pin-hu uuhduunid tup OUTPUT mtuuu
 pinMode(B, OUTPUT);
                          // B-h huduuuuuuuuuu pin-hu uuhduunid tup OUTPUT ntuuu
}
void loop() {
   P1=analogRead(A0);
                             // P1-ի մեջ պահում ենք A0-ից ստացված ազդանշանի արժեբը
   L1=map (P1,0,1023,0,255); // L1-ի մեջ կստանանք փոխված միջակայքի P1-ին համապատասխան արժեք
                             // R-ի համապատասխան pin-ին ուղարկենք L1 արժեքով ազդանշան
     analogWrite(R,L1);
}
```

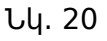

Այստեղ P1 փոփոխականը պոտենցոմետրի ընթացիկ արժեքն է ստանում, իսկ L1 փոփոխականը 0-255 միջակայքում դրան համապատասխան ընթացիկ արժեք, որն էլ որպես ազդանշան փոխանցում է լույսերից մեկին` տվյալ դեպքում կարմիր լույսին համապատասխան **pin**-ին։

**Առաջադրանք.** Միացնել միաժամանակ 3 պոտենցոմետր, ստանալ դրանցից ամեն մեկի արժեքները տարբեր անալոգային **INPUT**-ներում, այնուհետև ամեն պոտենցոմետրի ընթացիկ արժեքին համապատասխան ստանալ 0-255 միջակայքի ընթացիկ արժեքներ, որոնք կփոխանցվեն որպես կարմիր, կանաչ և կապույտ լույսերի ազդանշանի արժեքներ։ Այդ նախագծի միջոցով կկարողանաք պոտենցոմետրերի պտույտներով տարբեր գունային երանգներ ստանալ RGB գունային համակարգում։

#### 4. Նախագիծ 3 - Շարժիչի միացում Լ9110 մոդուլով

Այս նախագծում մեզ անհրաժեշտ է DC շարժիչ, շարժիչի աշխատանքի կարգավորման մոդուլ (Motor contorller), որը մեր օրինակում կլինի L9110 մոդելը և Arduino Uno միկրոկոնտրոլլեր։

#### Միացման սխեմա.

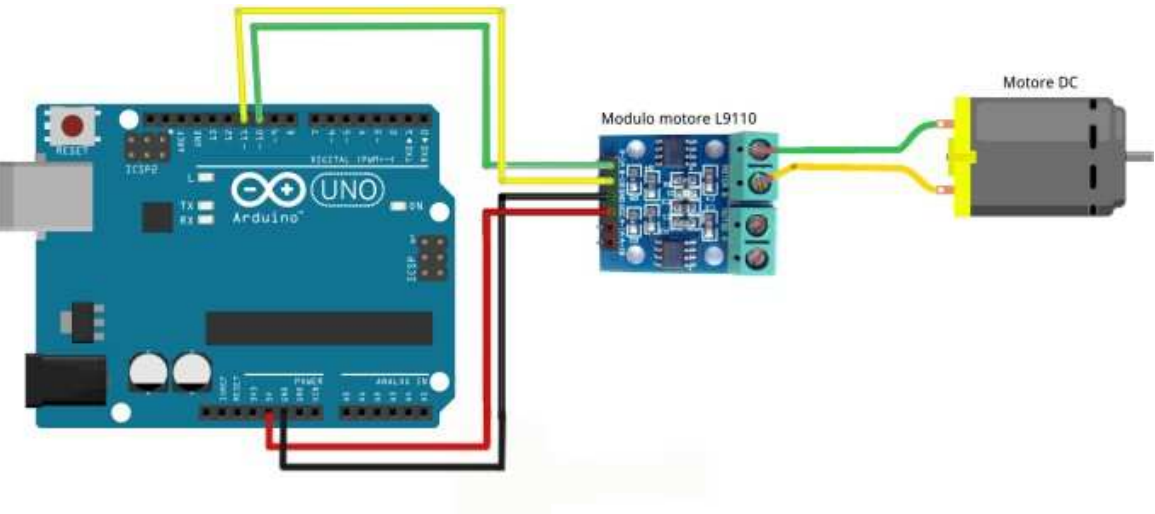

Նկ. 21

Այս օրինակում կօգտագործենք 1 շարժիչ, սակայն տվյալ մոդուլը ինարավորություն է տալիս միաժամանակ միացնել և կառավարել 2 շարժիչներ։ Շարժիչի աշխատանքի համար նրա կոնտակներից մեկը պետք է ստանա ՕՎ լարում, իսկ մյուսը ՕՎ-ից տարբեր (իր նվազագույն անիրաժեշտ լարումից բարձր արժեք)։ Պտտման ուղղությունը փոխելու համար կոնտակտների արժեքները տեղերով պետք է փոխել, իսկ աշխատանքը դադարեցնելու համար պետք է 2 կոնտակտներին միաժամանակ 0 արժեք փոխանցել։ Ինչպես տեսնում ենք (նկ. 21) շարժիչի միացման համար մենք օգտագործել ենք 10 և 11 համարի **թіո**-երը։ Համապատասխան մոդուլի վրա մի կողմում կան 6 կոնտակտներ, որոնցից զույգ եզրայինները շարժիչների միացման համար են, իսկ մեջտեղի 2-ը **GND** և **VCC** կոնտակտներն են (**VCC-**ն կարող է միանալ Arduino-ի **5V**, **3.3V**, **VIN** կոնտակտներին, կամ առանձին մինչև 12Վ լարման մարտկոցի)։ Այս նախագծում միացված է **5V** կոնտակտին։ Մոդուլի մյուս կողմում կա 4 կոնտակտ, որոնք միանում են հենց շարժիչներին։ Վերր նշված սխեմայի համար ստեղծենք **Arduino IDE** միջավայրում աշխատանքային ծրագիր, որը շարժիչն անընդհատ կպտտի 1 վայրկյան, այնուհետև 1 վայրկյան դադար կտա (նկ. 22)։ Այստեղ M1 փոփոխականը շարժիչի 1-ին կոնտակտի համարն է(pin 10), իսկ M2-ը` 2-րդ

կոնտակտի համարն է (**pin 11**)։ Այստեղ նույնպես կօգտագործենք **analogWrite** հրամանը, որպիսի կարողանանք շարժիչի արագության արժեքը փոփոխենք։

Ծրագրավորում.

```
int M1=10;
                                // շարժիչի 1-ին կոնտակտի համարը (pin 10)
int M2=11:
                                // շարժիչի 2-րդ կոնտակտի համարը (pin 111)
void setup()
{
 pinMode(M1,OUTPUT);
                                // սահմանում շարժիչի 1-ին կոնտակտի տեսակը՝ որպես OUTPUT
 pinMode(M2,OUTPUT);
                                 // սահմանում շարժիչի 2-րդ կոնտակտի տեսակը՝ որպես OUTPUT
1
void loop()
{
 analogWrite(M1,0);
                               // շարժիչի 1-ին կոնտակտին փոխանցում ենք 0 արժեք
 analogWrite(M2,255);
                               // շարժիչի 2-րդ կոնտակտին փոխանցում ենք 255 արժեք
 delay(1000);
 analogWrite(M1,0);
                              // շարժիչի 1-ին կոնտակտին փոխանցում ենք 0 արժեք
 analogWrite(M2,0);
                              // շարժիչի 2-րդ կոնտակտին փոխանցում ենք 0 արժեք
 delay(1000);
}
```

Նկ. 22

Որպիսի պտույտի ուղղությունը փոխենք, **void loop()** ենթածրագրում կավելացնենք նաև հակադարձ արժեքներով հրամանները։ Արդյունքում ծրագիրը կունենա հետևյալ տեսքը, իսկ շարժիչը անընդհատ կպտտվի մի ուղղությամբ 1 վայրկյան, դադար կունենա 1 վայրկյան և կպտտվի հակառակ ուղղությամբ նորից 1 վայրկյան (նկ. 23)։

```
void loop()
{
    analogWrite(M1,0);
    analogWrite(M2,255);
    delay(1000);
    analogWrite(M1,0);
    analogWrite(M2,0);
    delay(1000);
    analogWrite(M1,255);
    analogWrite(M2,0);
    delay(1000);
    analogWrite(M1,0);
    analogWrite(M2,0);
    delay(1000);
}
UU.23
```

**Առաջադրանք.** Միացնել միաժամանակ 2 շարժիչ, ծրագրավորել վերջիններիս աշխատանքը հետևյալ կերպ. 2 շարժիչները պտտել նույն ուղղությամբ 5 վայրկյան, դրանցից մեկը պտտել հակառակ ուղղությամբ 4 վայրկյան, այնուհետև հաջորդը պտտել հակառակ ուղղությամբ 3 վայրկյան և դադար` 2 վայրկյան։

#### <u>5. Նախագիծ 4 - Servo շարժիչի միացում</u>

Այս նախագծում մեզ անիրաժեշտ է Սերվո շարժիչ և Arduino Uno միկրոկոնտրոլլեր։

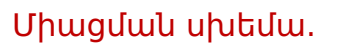

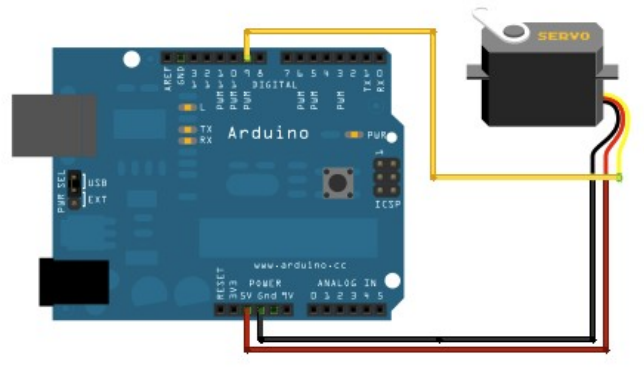

Նկ. 24

Այս նախագծում կփորձենք **Սերվո** շարժիչի ֆիքսված անկյունային դիրքերի փոփոխություններ կատարել։ Այն նախատեսված է 0-ից 180 աստիճանի միջակայքում աշխատելու համար։ Ունի 3 կոնտակտ, որոնցից սև կամ շագանակագույնը միանում է **GND** կոնտակտին, կարմիր գույնը` 5V կոնտակտին, իսկ դեղինը` **LԻՄ** տեսակի **pin**երից որևէ մեկին։ Այս օրինակում կմիացնենք **pin 9 –** ին։ Ի տարբերություն նախորդ նախագծերի այստեղ **Arduino IDE** միջավայրում կօգտագործենք նաև գրադարան հասկացությունը (նկ. 25)։

#### Ծրագրավորում.

| <pre>#include <servo.h></servo.h></pre>             | // ավելացնում ենք servo.h գրադարան                                                                             |
|-----------------------------------------------------|----------------------------------------------------------------------------------------------------|
| Servo myservo;                                      | // ստեղծում ենք myservo անունով servo տեսակի օբյեկտ<br>// որի միջոցով հիստասկարենը վերջինիս անկայնային դերթերը |
| <pre>void setup() {</pre>                           | while allowed different folkstrates and seemiles allowed                                                       |
| <pre>myservo.attach(9); }</pre>                     | // կցում ենք (pin 9)- ը servo շարժիչին՝ օգտագործելով myservo օբյեկտը                                           |
| void loop()                                         |                                                                                                    |
| <pre>{     myservo.write(0);     delay(2000);</pre> | // servo շարժիչի անկյունային դիրքը համապատասխանեցնում ենք 0 աստիձանի<br>// ապասել 2 վայրկյան                   |
| <pre>myservo.write(180);     delay(2000); }</pre>   | // servo շարժիչի անկյունային դիրքը համապատասիսանեցնում ենք 180 աստիձանի<br>// սպասել 2 վայրկյան<br>Uy. 25      |

**#include <Servo.h>** հրամանը կարելի է ինչպես գրել, այնպես էլ ավելացնել գրադարան բաժնից (նկ. 26)։

| Проверить/Компилировать      | Ctrl+R                                  |                   |
|------------------------------|-----------------------------------------|-------------------|
| Загрузка                     | Ctrl+U                                  |                   |
| Загрузить через программатор | Ctrl+Shift+U                            |                   |
| Экспорт бинарного файла      | Ctrl+Alt+S                              | <sup>5</sup>      |
| Показать папку скетча        | Ctrl+K                                  | muu               |
| Подключить библиотеку        |                                         | Robot IR Remote   |
| Добавить файл                |                                         | Robot Motor<br>SD |
| ի(9): // հաղով ենը (թյո      | 9) - n servo                            | SPI               |
| (S), ), dara aab (bru        | , , , , , , , , , , , , , , , , , , , , | Servo             |
|                              |                                         | SoftwareSerial    |
|                              |                                         | SpacebrewYun      |
|                              |                                         | Temboo            |

Գրադարանի ներմուծումը մեզ հնարավորություն կտա օգտվել իր մեջ պարունակվող օբյեկտներից։ Նկարագրությունների հատվածում Servo myservo հրամանի միջոցով ստեղծում ենք Servo տիպի myservo օբյեկտը (համեմատելով նախորդ օրինակներին՝ մենք սահմանում էինք օրինակ int տիպի M1 փոփոխականը)։ Սերվո շարժիչի հետ աշխատելիս նրան միացող համապատասխան pin-ի սահմանումը void setup բաժնում ստանում է այլ տեսք՝ myservo.attach(9) ։ Այս դեպքում ազդանշան փոխանցելու համար կօգտագործենք 9-րդ pin-ը։ Ազդանշանի փոխանցման համար analogWrite հրամանի փոխարեն օգտագործում ենք myservo.write() հրամանը, որի փակագծերում գրված պարամետրը ցույց է տալիս, թե ինչ անկյունային դիրք պետք է ստանա Սերվո շարժիչը (մեր օրինակում 0-180 միջակայքի)։ <ետևյալ ծրագրի արդյունքում այն անընդհատ կտեղակայվի 0 դիրքի վրա 2 վայրկյան, այնուհետև կտեղակայվի 180 դիրքի վրա նորից 2 վայրկյան։

**Առաջադրանք.** Օգտագործելով լուսադիոդի միացման օրինակում դիտարկած for ցիկլը գրել ծրագիր, որի արդյունքում **Սերվո** շարժիչը պետք `տեղակայվի **0** դիրքում, այնուհետև պետք է տեղափոխվի դեպի **90** դիրք` ամեն 1 աստիճան անկյունները փոխելիս 10 միլիվայրկյան ընդմիջումներով, սպասի 2 վայրկյան, այնուհետև նույն տրամաբանությամբ տեղափոխվի դեպի **180** դիրք և հակառակը։ Կատարել նաև այլ տարբեր փորձարկումներ։

#### <u>6. Նախագիծ 5 - Շարժիչի միացում VEX մոդուլով</u>

Այս նախագծում մեզ անհրաժեշտ է DC շարժիչ, շարժիչի աշխատանքի կարգավորման մոդուլ (**VEX**) և Arduino Uno միկրոկոնտրոլլեր։

#### Միացման սխեմա.

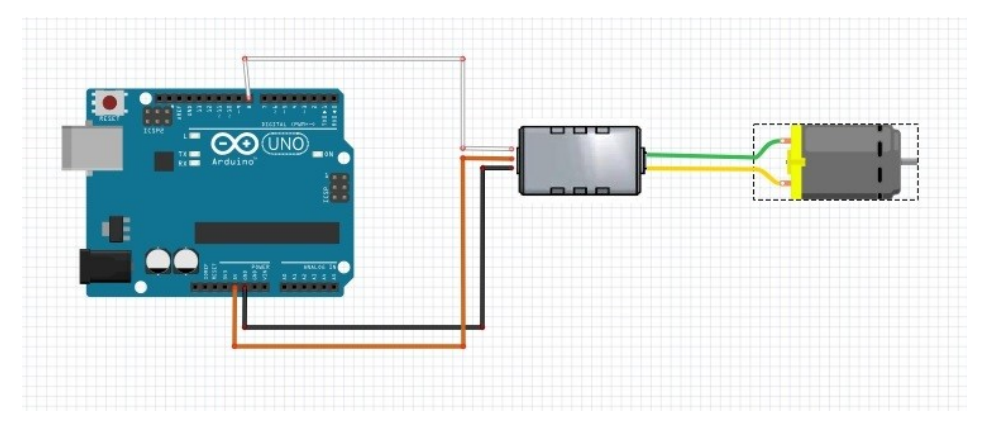

Նկ. 27

Այս մոդուլով աշխատելիս մենք կօգտագործենք Սերվո շարժիչի աշխատանքի ծրագրավորման հրամանները։ Միացումը կլինի հետևյալ սկզբունքով` **Vex controller** ի մի կողմի երկու կոնտակտները կմիանան շարժիչի կոնտակտներին, իսկ 3 կոնտակտներից սպիտակը կմիանա **pin**-ին, նարնջագույնը` 5Վ-ին, իսկ սևը` GND-ին։ Ինչպես նախորդ օրինակում, այստեղ նույնպես կօգտագործենք **#include <Servo.h>** գրադարանը, կստեղծենք **Servo** տեսակի օբյեկտ, իսկ շարժիչի աշխատանքի հրամանով փոխանցվող թվային արժեքները կաշխատեն հետևյալ սկզբունքով` 90 թվային արժեքը դադարի վիճակը կլինի, 90-ից փոքր թվային արժեքների դեպքում մի ուղղությամբ կպտտվի շարժիչը, իսկ 90-ից մեծ թվային արժեքների դեպքում` հակառակ ուղղությամբ։ Նախորդ նախագծի ծրագրային կոդը կարող ենք օգտագործել նաև այս նախագծի համար։

**Առաջադրանք.** Տարբեր թվային արժեքներ տեղադրելով գտնել 90-ից փոքր արժեքների նվազագույնը և 90-ից մեծ արժեքների առավելագույնը` այսինքն սահմանային արժեքները։ Օգտագործելով պոտենցոմետրի միացման օրինակը` պոտենցոմետրի միջանկյալ դիրքը համապատասխանեցնել շարժիչի 90 թվային արժեքի հետ, և դեպի աջ ու ձախ պտտելու դեպքում համապատասխանաբար շարժիչը աջ ու ձախ ուղղությամբ սկսի պտտվել` ստանալով պոտենցոմետրի ընթացիկ արժեքին համապատասխան ընթացիկ արագության արժեք շարժիչի համար։

#### <u>7. Նախագիծ 6 - Հեռաչափի (Ultrasonic) միացում</u>

Այս նախագծում մեզ անիրաժեշտ է Հեռաչափ (Ultrasonic), Breadboard և Arduino Սոօ միկրոկոնտրոլլեր։

Միացման սխեմա.

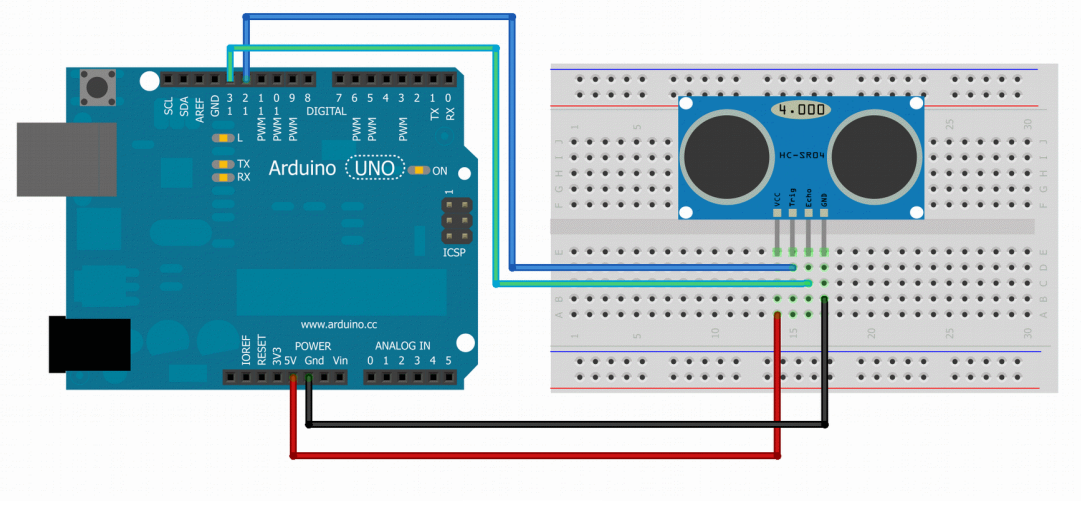

Նկ. 28

Հեռաչափի միացման համար դիտարկենք նրա կոնտակտները, որոնք 4-ն են՝ VCC (միանում է 5V կոնտակտին), Trig (կմիացնենք pin 12 կոնտակտին), Echo (կմիացնենք pin 13 կոնտակտին) և GND (համապատասխանաբար միանում է GND-ին)։ <եռաչափի հետ աշխատելու համար մենք նորից կօգտվենք գրադարանից։ Մեր դիտարկած նախորդ բոլոր օրինակներում ազդանշանը փոխանցվում էր Arduino տպասալից դեպի համապատասխան սարքավորումներ։ Այս նախագիծը կտարբերվի նաև այդ տեսանկյունից։ Քանի որ հեռաչափը հանդիսանում է որպես զգայարան, հետևաբար մենք պետք է ինֆորմացիա ստանանք նրանից։ Այստեղ նորից կօգտվենք serial հասկացությունից, որը թույլ կտա կապ հաստատել համակարգչի port-ի հետ և չափված արդյունքը առանց որևէ այլ սարքավորում միացնելու կկարողանանք տեսնել port-ի էկրանին, որը կբացվի Arduino IDE միջավայրի վերևի աջ անկյունում գտնվող նշանը սեղմելիս (նկ. 28)։</p>

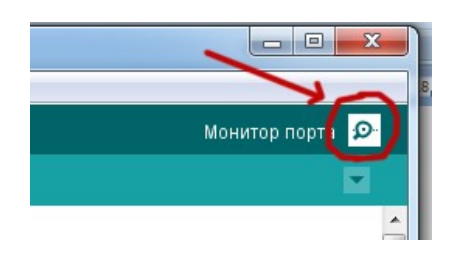

Նկ. 28

```
Ծրագրավորում.
```

```
#include "Ultrasonic.h"
                                                                                                                                                                  // Ultrasonic.h anununuh htpunionid
Ultrasonic ultrasonic(12, 13); // Ultrasonic whuch ultrasonic ubnubnd opphuch uwakabanu
                                                                                                                                                                   // ունի 2 պարասետր միացող pin-երի համարները (Trig - 12, Echo - 13)
void setup()
{
         Serial.begin(9600);
                                                                                                                                                              // hun pre province province have been been a set of the province of the set of the province of the set of the set of the
                                                                                                                                                                   // 9600 թիվը տվյալների փոխանցման արագությունն է (բիթ/վ)
}
void loop()
 {
          float dist_cm = ultrasonic.Ranging(CM); // ¿hnudapanpub updtph unugaud
         Serial.println(dist cm);
                                                                                                                                                                                                                   // Հեռավորության արժեքի արտածում port-ի էկրանին
}
                                                                                                                                                                              Նկ. 29
```

**#include** "**Ultrasonic.h**" հրամանով ներմուծում ենք **Ultrasonic.h** գրադարանը, որը **Arduino IDE** գրադարանների ցանկում բացակայում է։ Այն կարելի է ներբեռնել և տեղադրել անցնելով հետևյալ հղումով <u>http://techoblog.ucoz.net/publ/arduino\_s\_nulja\_ultrazvukovoj\_modul\_hc\_sr04/1-</u> <u>1-0-2</u>, որտեղ կգտնեք **ultrasonic-HC-SR04.zip** նիշքը։ Ներբեռնելով այն ավելացրեք գրադարան բաժնում (նկ. 30)։

| Проверить/Компилировать      | Ctrl+R       |                          |
|------------------------------|--------------|--------------------------|
| Загрузка                     | Ctrl+U       |                          |
| Загрузить через программатор | Ctrl+Shift+U |                          |
| Экспорт бинарного файла      | Ctrl+Alt+S   |                          |
| Показать папку скетча        | Ctrl+K       |                          |
| Подключить библиотеку        |              | Δ                        |
| Добавить файл                |              | Управлять библиотеками   |
|                              | Եկ. 30       | Добавить .ZIP библиотеку |

Ինչպես նախորդ օրինակում Servo տիպի myservo օբյեկտ ստեղծեցինք, այստեղ նույն կերպ կստեղծենք Ultrasonic տիպի ultrasonic անվանումով օբյեկտ (անվանումը կարող եք ինքներդ սահմանել), որն ունի 2 պարամետր` նախորոք սահմանված pin-եր, որոնց էլ միանում են Trig և Echo կոնտակտները։ Մեր օրինակում դրանք 12 և 13 համարի pin-երն են։ Ինչպես նշվեց Serial հրամանի միջոցով կարող ենք կապ հաստատել համակարգչի հետ։ Այն օգտագործվում է նաև bluetooth մոդուլ և այլ սարքավորումների հետ կապ հաստատելիս։ Ինչպես արդեն գիտենք Serial.begin(9600) հրամանով սահմանում ենք համակարգչի հետ կապ

թիվն է՝ 9600 բիթ/վ։ void loop() ենթածրագրում ունենք 2 գործողություն։ Ստեղծում ենք float (իրական) տիպի dist\_cm անունով փոփոխական, որին վերագրում ենք հեռաչափից դեպի արգելք եղած հեռավորության արժեքը։ ultrasonic.Ranging(CM) հրամանը վերադարձնում է հենց այդ արժեքը։ Serial.println(dist\_cm) հրամանի միջոցով port-ի էկրանին անընդհատ կսկսվի արտածվել dist\_cm փոփոխականի արժեքը, որը մեզ մոտ հենց հեռաչափից մինչև արգելք եղած տարածությունն է՝ արտահայտված սանտիմետրերով։ Ծրագիրը ներբեռնելով և port-ի էկրանը բացելով կտեսնենք նմանատիպ արդյունք (նկ. 31)։

|     |          | 😳 Ulrasonic-motor   Arduino 1.6.11   |
|-----|----------|--------------------------------------|
|     | 04       | Файл Правка Скетч Инструменты Помощь |
| сиј | ованные  |                                      |
| 2   |          | Urasonic                             |
|     | com com  |                                      |
|     | 1        |                                      |
| -   | <u> </u> |                                      |
| ice | 28.00    |                                      |
| 1   | 29.00    |                                      |
| 1   | 29.00    |                                      |
|     | 29.00    |                                      |
|     | 28.00    |                                      |
|     | 27.00    |                                      |
|     | 28.00    |                                      |
|     | 27.00    |                                      |
|     | 27.00    |                                      |
|     | 27.00    |                                      |
|     | 27.00    |                                      |
|     | 28.00    |                                      |
|     | 28.00    |                                      |
|     | 28.00    |                                      |
|     | 10.00    |                                      |
|     | 19.00    |                                      |
|     | 19 00    |                                      |
|     | 19.00    |                                      |
|     | 19       |                                      |
|     | Автог    | рокрутка                             |
|     |          |                                      |

Նկ. 31

**Հեռաչափի** օգնությամբ կարելի է շատ հետաքրքիր նախագծեր իրականացնել, որոնց թվին են պատկանում Ռադարի, փախչող և լաբիրինթ հաղթահարող ռոբոտների ստեղծումը։

Համադրելով նախորդ նախագծերից որևե մեկը, փորձենք **հեռաչափի** ցուցմունքի արժեքից կախված տարբեր ազդանշաններ ուղարկել օրինակ լուսադիոդին։ Միացնելով լուսադիոդը արդեն իսկ փորձված տարբերակով (ենթադրենք **pin 3**-ին), ստեղծենք ծրագիր, որը **հեռաչափից** ստացված ազդանշանի հիման վրա կմիացնի և կանջատի այն։ Այստեղ կօգտագործենք **if - else** պայմանը։ Գրելաձևը հետևյալն է` **if (պայման) { գործողություն1 },** այսինքն եթե փակագծերում գրված պայմանը ճշմարիտ է և վերադարձնում է **true** արժեքը, ապա կատարիր ձևավոր փակագծերում եղած **գործողություն1**-ը։ Երբ ունենք նաև հակառակ պայմանը օգտագործում ենք **else { գործողություն2 }** հրամանը, որը նշանակում է եթե նախորդ պայմանը ճշմարիտ չէ և վերադարձնում է **false** արժեքը, ապա կատարիր **գործողություն2-**ը։ Մեր օրինակը կստանա հետևյալ տեսքը, որտեղ համապատասխան գործողությունները լուսադիոդի միացումը և անջատումն են (նկ. 32)`

#### Ծրագրավորում.

```
#include "Ultrasonic.h"
                                 // Ultrasonic.h qnununuh htpunionid
Ultrasonic ultrasonic (12, 13); // Ultrasonic whuch ultrasonic ubminul orghunh unknowni
                                 // ունի 2 պարամետը՝ միացող pin-երի համարները (Trig - 12, Echo - 13)
int LED=3;
void setup()
{
  Serial.begin(9600);
                                 // yuuy tup huuuuuunii huuuuyuupash htu
                                 // 9600 թիվը տվյալների փոխանցման արագությունն է (բիթ/վ)
}
void loop()
{
  float dist_cm = ultrasonic.Ranging(CM); // Zarudapanapuh undaph umuganu
 Serial.println(dist_cm);
                                             // Հետավորության արժեքի արտածում port-ի էկրանին
if (dist_cm<20)
                                             // bph dist_cm<20 dhpunpupakunui t true updhp
  {
                                             // Կատարվում է լուսադիոդի միացում
    analogWrite(LED, 255);
}
 else
                                             // հակատակ դեպքում վերադարձնում է false արժեք
  {
   analogWrite(LED, 0);
                                             // Կատարվում է լուսադիոդի անջատում
    delay(100);
  }
}
                                        Նկ. 32
```

Այսպիսով 20սմ հեռավորությունից ավելի մոտ արգելք տեղադրելով **հեռաչափի** դիմաց լուսադիոդի լույսը կվառվի, հակառակ դեպքում կանջատվի։

**Առաջադրանք.** Նմանատիպ ծրագիր գրել նաև DC շարժիչի և Սերվո շարժիչի համար։ Սահմանված հեռավորությունից մոտ արգելքի առկայության պարագայում DC շարժիչը սկսի պտտվել, հակառակ դեպքում դադարի պտտվել։ Սերվո շարժիչի պարագայում կարելի է միջակայքերի բաժանում կատարել, համապատասխան հեռավորության միջակայքում Սերվո շարժիչը համապատասխան անկյան դիրք ընդունի։

#### <u>8. Նախագծերի համադրում</u>

Ծանոթանալով 4 նախագծերի միացման սխեմաներին և ծրագրավորման ընթացքին կարող եք հեշտությամբ միավորել դրանց և ստանալ բազմաթիվ հետաքրքիր նախագծեր։ Օրինակ կարելի է ստեղծել ռոբոտի մոդել, որը կկարողանա շարժվել DC շարժիչների միջոցով, որի վրա տեղադրված կլինի Սերվո շարժիչը, իսկ վերջինիս պտտման գլխիկի վրա` հեռաչափը։ Կարելի է ծրագրավորել, որ Սերվո շարժիչն անընդհատ համաչափ փոխի իր դիրքը 0- ից դեպի 180 և հակառակը։ Տեղադրել պայման, որ եթե հեռաչափը ֆիքսի արգելք որոշակի սահմանված հեռավորությունից փոքր արժեքի դեպքում DC շարժիչները սկսեն նախապես ծրագրավորված ուղղություններով պտտվել և տեղաշարժել ռոբոտին։ Այս նույն տրամաբանությամբ է ստեղծված <<փախչող>> ռոբոտի մոդելը։ Կարելի է Սերվո շարժիչն ամրացնել դռան կամ որևէ փականի վրա այնպես, որ նրա 0 և 180 դիրքերը բացեն և փակեն այն, այնուհետև հեռաչափի ուղարկած ազդանշանի արժեքին համապատասխան փականը բացվի կամ փակվի։ Նախագծեր կարելի է շատ թվարկել։ Փորձեք ստեղծել նորը։ Ցանկացած սահմանափակում գոյություն ունի միայն մեր գլխում։ Ազատեք երևակայությունը և մուտք գործեք **Arduino** կոչված հետաքրքրաշարժ իրականություն։

Սիրելի ընթերցող, թող այս ձեռնարկը հանդիսանա հիմք` Ձեր հետագա խորը գիտելիքների ձևավորման և օգտագործման ճանապարհին։